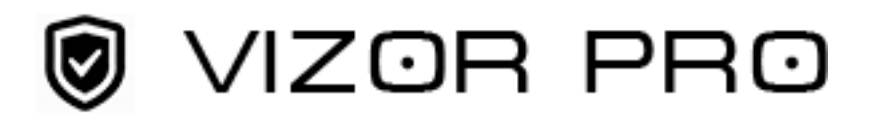

## 0. Окно входа в систему

**PS:** Включите терминал. Дождитесь загрузки операционной системы и запустите приложение"VIZOR PRO", дважды кликнув на соответствующую иконку на рабочем столе.

Имя пользователя по умолчанию: 000000 Пароль по умолчанию: 123456 После ввода нажмите кнопку "ВОЙТИ" (ЛОГИН)

| ПО ПОЛЬЗОВА | пеля |  |
|-------------|------|--|
| Пароль      |      |  |
| [           |      |  |

## 1. Страница загрузки данных

После успешного входа в систему вы увидите главный экран приложения экран загрузки данных. На нем может быть от 6 до 30 слотов для видеорегистраторов. Здесь можно контролировать подключение устройств и скачивание данных.

| ПРОГРАМИНЫЙ КОМПЛЕКС ЗАРЯДКИ И<br>VIZOR PRO | ПЕРЕДАЧИ ДАННЫХ<br>2020/02/28 пятница 11:33:53<br>Зарепистрировано | Путь сохранения С.<br>77.370G /199.777G<br>82% |                           | Устройства Запрос данных | Х<br>ID текущего пользователя 000000<br>Настройкот Календарь Выход |
|---------------------------------------------|--------------------------------------------------------------------|------------------------------------------------|---------------------------|--------------------------|--------------------------------------------------------------------|
| 1                                           | 2                                                                  | 3                                              | 4                         | 5                        | 6                                                                  |
| Устройство не подключено                    | Устройство не подилючено                                           | Устройство не подилючено                       | Устройство не подзезочено | Устройство не подляжчено | Устройство не подключено                                           |
| 7                                           | 8                                                                  | 9                                              | 10                        | 11                       | 12                                                                 |
| Устройство не подилючено                    | Устройство не подизночено                                          | Устройство не подключено                       | Устройство не подилючено  | Устройство не подиличено | Устройство не подключено                                           |
| 13                                          | <b>14</b><br>Verpoletus ne nagenevero                              | <b>15</b><br>Устройство не подолочено          | 16                        | 17                       | 18                                                                 |
| 19                                          | 20                                                                 | 21                                             | 22                        | 23                       | 24                                                                 |
| Устройство не подключено                    | Устройство не подилючено                                           | Устройство не подключено                       | Устройство не подключено  | Устройство не подилючено | Устройство не подключено                                           |

Для начала загрузки данных необходимо "привязать" устройство к пользователю[ID пользователя(UID) 111111/ ID устройства (DID) 111111]. Номер ID записывается в память ПВР. После этого начнется загрузка данных. PS: Если создать ID устройства до подключения ПВР, то система автоматически распознает устройство с данным ID и начнет скачивать данные

| программный комплекс зарядки и          | ПЕРЕДАЧИ ДАННЫХ<br>2020/02/28 пятница 11:42:15 | Пить сохранения С                        |                                      |                                        | D texvuero nonssogatena.000000         |
|-----------------------------------------|------------------------------------------------|------------------------------------------|--------------------------------------|----------------------------------------|----------------------------------------|
| VIZOR PRO                               | Зарепистрировано                               | 76.996G /199.777G                        |                                      | Устройства Запрос данных               | Настройки Календарь Выход              |
| 1<br>Ила                                | 2                                              | 3                                        | <b>4</b><br>Устрайство не подоточнио | 5<br>Устрайство не подоточено          | 6                                      |
| 7                                       | 8                                              | 9                                        | 10                                   | 11                                     | 12                                     |
| <b>13</b><br>Verpelieren we negeriowene | <b>14</b><br>Устрайство на подолочено          | <b>15</b><br>Vergelectico ne regenerosmo | 16                                   | <b>17</b><br>Устрайство на подолоченно | 18                                     |
| 19                                      | 20                                             | 21                                       | 22                                   | 23                                     | <b>24</b><br>Устрайство не подополнито |

Пользователь может присвоить порту метку приоритетной загрузки (при подключении нескольких устройств в первую очередь будут скачиваться данные приоритетных портов) или отменить загрузку данных. После полной загрузки данных с ПВР слот данного устройства окрасится в зеленый цвет.

#### 2. Запрос данных

Фильтры и поиск: в данном разделе можно отсортировать загруженные данные по имени пользователя, названию отдела, дате, типу файла, ID, а также о ключевым словам (поиск производится по комментариям пользователей). Для активации фильтра установите соответствующую галочку. После выбора необходимых параметров нажмите кнопку "Запрос данных".

| <b>A</b>            |            | 202           | 0/02/28 пятница 12:16:48                         | Путь со               | ранения С:           |                                     |                       |         |                         | ID T        | екущего пол | ьзователя:000000 |
|---------------------|------------|---------------|--------------------------------------------------|-----------------------|----------------------|-------------------------------------|-----------------------|---------|-------------------------|-------------|-------------|------------------|
|                     | R PRO      | Зар           | егистрировано                                    | 77.369G               | /199.777G            |                                     |                       |         | Устройства Запрос даннь | х Настройки | Капендарь   | выход            |
|                     |            | Сортировать г | по: Дата 🗸                                       | По убыванию По возрас | танию Метка          | Удалить Экспорт                     |                       |         |                         |             |             |                  |
| Г Имя попьзователя: | admin      | ~             | К ID пользователя                                |                       |                      |                                     |                       |         |                         |             | Таменить    | Orver            |
| Г ID пользователя:  | 000000     | ~             | Метка<br>ВID устройства                          | i8 Mws:admin          | Отдел:               | ID пользователя 00000               | ID устройства:0000000 |         |                         |             |             |                  |
| Г Отдел             |            | ~             | д Размер фаила<br>Тип файла                      | Paswep:14M            | Тип: видео           | Menca:Her                           | Шифрование:Нет        | GPS:Her |                         |             |             |                  |
| Г Дата              | Сегодня    | ~             | Комментарий:                                     | 10 Humania            |                      |                                     | E                     |         |                         |             | Таменить    | Отчет            |
|                     | Дата       | ~             | Время:2020/02/19_17.44.0<br>Длина видео:00:00:00 | Paawep:191M           | Отдел:<br>Тип: видео | ID пользователя:000000<br>Метка:Нет | Шифрование:Нет        | GPS:Het |                         |             |             |                  |
| Or                  | 28.02.2020 | $\sim$        | Комментарий:                                     |                       |                      |                                     |                       |         |                         |             | 1зменить [  | Orver            |
| До                  | 28.02.2020 | ~             | Время:2020/02/19_17:54:0                         | 12 Mws:admin          | Отдел:               | ID пользователя:000000              | ID устройства:0000000 |         |                         |             |             |                  |
| 🕫 Тип файла         | Видео      | $\sim$        | Длина видео:00:00:00                             | Paswep:191M           | Тип: видео           | Menca:Her                           | Шифрование:Нег        | GPS:Her |                         |             |             |                  |
| Г Метка             | Нет        |               | Комментарий:                                     |                       |                      |                                     |                       |         |                         | V           | Ізменить [  | Отчет            |
|                     |            | =             | Время:2020/02/19_18.04.0                         | 12 Имя:admin          | Orgen:               | ID пользователя:000000              | ID устройства:0000000 |         |                         |             |             |                  |
| Ключевое спово:     | Поиск      |               | Дпина видео:00:00:00                             | Paswep:191M           | Тип: видео           | Метка:Нет                           | Шифрование:Нет        | GPS:Het |                         |             |             |                  |
|                     |            |               | Комментарий:                                     |                       |                      |                                     |                       |         |                         |             | Ізменить    | Orver            |
|                     |            |               | Время 2020/02/19_18 14 0                         | 12 Имяtadmin          | Отдел:               | ID пользователя:000000              | ID устройства:0000000 |         |                         |             |             |                  |
|                     |            | _             | Длина видео 00.00.00                             | Paswep:191M           | Тип: видео           | Menca:Her                           | Шифрование:Нет        | GPS:Her |                         |             |             |                  |
| Запрос д            | (анных     |               | Комментарий:                                     |                       |                      |                                     |                       |         |                         |             | Таменить    | Отчет            |
|                     |            |               | Время 2020/02/19_18:24.0                         | I2 Имя:admin          | Orgen:               | ID nonsosatens:00000                | ID устройства:0000000 |         |                         |             |             |                  |
|                     |            |               | Длина видео:00:00:00                             | Paawep:191M           | Тип: видео           | Метка:Нет                           | Шифрование:Нет        | GPS:Het |                         |             |             |                  |
|                     |            |               | Комментарий:                                     |                       |                      |                                     |                       |         |                         |             | Ізменить [  | Orver            |
|                     |            |               | Время:2020/02/19_18:34:0                         | 12 Имя:admin          | Отдел:               | ID пользователя:000000              | ID устройства:0000000 |         |                         |             |             |                  |
|                     |            |               | Длина видео:00:00:00                             | Paswep:191M           | Тип: видео           | Menca:Her                           | Шифрование:Нет        | GPS:Her |                         |             |             |                  |
|                     |            |               | Комментарий:                                     |                       |                      |                                     |                       |         |                         | V           | зменить     | Отчет            |
|                     |            |               | Время 2020/02/19_18.44.0                         | 12 Имя:admin          | Отдел:               | Ю пользователя 000000               | Ю устройства:0000000  |         |                         |             |             |                  |
|                     |            |               | Длина видео:00:00:00                             | Paswep:191M           | Тил: видео           | Метка:Нет                           | Шифрование Нет        | GPS:Het |                         |             |             |                  |
|                     |            |               | Комментарий:                                     |                       |                      |                                     |                       |         |                         | v           | Ізменить    | Orver            |
|                     |            |               | Время:2020/02/19_18:54:0                         | 12 Mws.admin          | Отдел:               | D пользователя 000000               | ID устройства:0000000 |         |                         |             |             |                  |
|                     |            | Файлов на стр | аницу 10 🗸                                       |                       |                      | Назад 1.                            | В Влеред              |         |                         | 1           | Выбрать вс  | е Снять выбор    |

Результаты поиска можно сортировать по дате, ID, метке и размеру файла и типу файла. Также доступна сортировка по возрастанию и убыванию (например, по дате).

| 🔋 ПРОГРАММНЫЙ К                       | ОМПЛЕКС ЗАРЯ/ | цки и передачи | 1 ДАННЫХ                |             |                 |             |                       |                         |         |                          |           |                 | ×             |
|---------------------------------------|---------------|----------------|-------------------------|-------------|-----------------|-------------|-----------------------|-------------------------|---------|--------------------------|-----------|-----------------|---------------|
|                                       |               | 2020           | )/02/28 пятница 12:19:1 | 10          | Путь сохранения | C           |                       |                         |         |                          | ID :      | текущего пользо | ватепя:000000 |
| <b>WIZOH</b>                          |               | Sahe           | eruc rpupobano          |             | 62%             | /6          |                       |                         |         | Устройства Запрос данных | Настройки | Календарь       | Выход         |
|                                       |               | 0              |                         |             |                 |             |                       | i                       |         |                          |           |                 |               |
|                                       | <u></u>       | Сортировать п  | о: [Дата ~]             | тю урыванию | ю возрастанию   | метка       | удалить Экспорт       |                         |         |                          |           |                 |               |
| <ol> <li>имя пользователя:</li> </ol> | admin         |                | Комментарий:            |             |                 |             |                       |                         |         |                          |           | Изменить        | Отчет         |
| Г ID пользователя:                    | 000000        | ⊴IΞ¢           | Время:2020/02/19_16:47  | 7:30 Имя    | admin           | Отдел       | ID пользователя:00000 | 0 ID устройства:0000000 |         |                          |           |                 |               |
| Г Отдеп                               |               |                | Длина видео:            | разм        | iep 1K          | Тип: журнал | Метка:Нет             | Шифрование:Нет          | GPS:Her |                          |           |                 |               |
| Г Дата                                | Сегодня       |                | Комментарий:            |             |                 |             |                       |                         |         |                          |           | Изменить        | Отчет         |
|                                       | Rese          | 5 <u>+</u> =9  | Время:2020/02/19_16:54  | 4:52 Имя    | admin           | Orgen:      | ID nonsosarens:00000  | 0 ID устройства:0000000 |         |                          |           |                 |               |
|                                       | Дата          |                | Дпина видео:            | paaw        | iep:1K          | Тип: журнал | Метка:Нет             | Шифрование:Нет          | GPS:Her |                          |           |                 |               |
| От                                    | 28.02.2020    | ~              | Комментарий:            |             |                 |             |                       |                         |         |                          |           | Изменить        | Отчет         |
| До                                    | 28.02.2020    | 7              | Время:2020/02/19_16:54  | 4:58 Имя    | admin           | Orgen:      | D пользователя:00000  | D ID устройства:0000000 |         |                          |           |                 |               |
| E Tur dollar                          | Auguro        | 5              | Дпина видео:00:00:00    | Pau         | vep:14M         | Тип: видео  | Метка:Нет             | Шифрование:Нет          | GPS:Her |                          |           |                 |               |
| 1. Thir gan a                         | мудно         | <u> </u>       |                         |             |                 |             |                       |                         |         |                          |           |                 |               |
| Г Метка                               | Нет           | ≚f=l           | Rommentapuu:            | C-19 Mun    | admin           | Oraco       | D non congroup 00000  | D .ucrositoros 0000000  |         |                          |           | изменить        | UTVET         |
| Ключевое слово:                       | Поиск         | τ÷             | Длина видео:            | paas        | tep 1K          | Тип: журнал | Метка:Нет             | Шифрование Нет          | GPS:Her |                          |           |                 |               |
|                                       |               |                |                         |             |                 |             |                       |                         |         |                          |           |                 |               |
|                                       |               |                | Комментарий:            |             |                 |             |                       |                         |         |                          |           | Изменить        | Orver         |
|                                       |               | 1=9            | Время:2020/02/19_16:55  | 9:40 Имя    | admin           | Orgen:      | ID пользователя:00000 | 0 ID устройства:0000000 |         |                          |           |                 |               |
| 0                                     |               |                | Длина видео:            | разь        | iep:1K          | Тип: журнал | Metka:Het             | Шифрование:Нет          | GPS:Her |                          |           |                 |               |
| Sanpoe д                              | анных         |                | Комментарий:            |             |                 |             |                       |                         |         |                          |           | Изменить        | Отчет         |
|                                       |               | τ=γ            | Время:2020/02/19_17:43  | 3:54 Имя    | admin           | Orgen:      | ID nonsaosarens:00000 | 0 ID устройства:0000000 |         |                          |           |                 |               |
|                                       |               | Ē              | Длина видео:            | разм        | rep:1K          | Тип: журнал | Метка:Нет             | Шифрование Нет          | GPS:Her |                          |           |                 |               |
|                                       |               |                | Комментарий:            |             |                 |             |                       |                         |         |                          |           | Изменить        | Отчет         |
|                                       |               |                | Время:2020/02/19_17:44  | 4:00 Имя    | admin           | Отдел:      | D пользователя:00000  | D ID устройства:0000000 |         |                          |           |                 |               |
|                                       |               |                | Дпина видео 00:00:00    | Pase        | vep:191M        | Тип: видео  | Metica:Her            | Шифрование:Нет          | GPS:Her |                          |           |                 |               |
|                                       |               |                | Комментарий:            |             |                 |             |                       |                         |         |                          |           | Изменить        | Отчет         |
|                                       |               |                | Время:2020/02/19_17:54  | 4:02 Имя    | admin           | Отдел:      | D nonsaosarenn:00000  | 0 ID устройства:0000000 |         |                          |           |                 |               |
|                                       |               |                | Длина видео:00.00.00    | Pass        | vep:191M        | Тип: видео  | Menca:Her             | Шифрование:Нет          | GPS:Her |                          |           |                 |               |
|                                       |               |                | Комментарий:            |             |                 |             |                       |                         |         |                          |           | Изменить        | Отчет         |
|                                       |               |                | Время:2020/02/19_18:04  | 4:02 Имя    | admin           | Otgen:      | ID пользователя:00000 | D ID ycrpoйcrea:0000000 |         |                          |           |                 |               |
|                                       |               | Файлов на стра | аницу 10 🗸              |             |                 |             | Hasag 1               | /10 Bnepen              |         |                          |           | Выбрать все     | Снять выбор   |

**Метка:** Для выделения важных файлов выделите необходимые файлы нажмите кнопку "Метка". Отмеченный файл будет выделен красным. Для удаления метки нажмите кнопку еще раз.

|                         | 20<br>3     | 020/02/28 пятница 12:19:10<br>арепистрировано | Путь сохранени<br>77.366G /199.7 | ия C:<br>77G |                        |                       |         |                          | ID текущего поль    | зователя:0 |
|-------------------------|-------------|-----------------------------------------------|----------------------------------|--------------|------------------------|-----------------------|---------|--------------------------|---------------------|------------|
|                         |             |                                               | 62%                              |              |                        |                       |         | Устройства Запрос данных | Іастройки Календарь | Выж        |
|                         | Сортировать | ь по: Дата 💛 По убы                           | ванию По возрастанию             | Метка        | Удалить Экспорт        |                       |         |                          |                     |            |
| Имя пользователя: admin |             | Комментарий:                                  |                                  |              |                        |                       |         |                          | Изменить            | Отчет      |
| ID пользователя: 000000 | †=¢         | Время:2020/02/19_16:47:30                     | Имя:admin                        | Огдел:       | ID пользователя:000000 | ID устройства:0000000 |         |                          |                     |            |
| Отдел                   |             | Длина видео:                                  | размер. 1К                       | Тип: журнал  | Menca Her              | Шифрование:Нет        | GPS:Her |                          |                     |            |
| Дата Сегодня            |             | Комментарий:                                  |                                  |              |                        |                       |         |                          | Изменить            | Orver      |
| Лата                    | — i = i     | Время:2020/02/19_16:54:52                     | Имя:admin                        | Orgen:       | ID non-sosarens:000000 | ID устройства:0000000 | 000111  |                          |                     |            |
| (Barra                  |             | и длина видео:                                | размер: н.                       | тип: журнал  | menca rier             | шифрование пет        | GPS:net |                          |                     |            |
| 28.02.2020              |             | Комментарий:                                  |                                  |              |                        |                       |         |                          | Изменить            | Orver      |
| 28.02.2020              | ~           | Время:2020/02/19_16:54:58                     | Имя:admin                        | Отдел:       | ID пользователя:000000 | ID устройства 0000000 |         |                          |                     |            |
| Тип файла Аудио         | ~           | Длина видео:00:00:00                          | Paswep:14M                       | Тип: видео   | Метка:Нет              | Шифрование:Нет        | GPS:Her |                          |                     |            |
| Метка Нет               |             | Комментарий:                                  |                                  |              |                        |                       |         |                          | Изменять            | Отчет      |
|                         | I=¢         | Время:2020/02/19_16:56:18                     | Имя:admin                        | Отдел:       | ID nonsoceatens:000000 | ID устройства 0000000 |         |                          |                     |            |
| очевое спово: Поиск     |             | Длина видео:                                  | paswep:1K                        | Тип: журнал  | Метка:Нет              | Шифрование:Нет        | GPS:Her |                          |                     |            |
|                         |             | Комментарий:                                  |                                  |              |                        |                       |         |                          | Изменить            | Отчет      |
|                         | ΙΞ¢         | Время:2020/02/19_16:59:40                     | Имя:admin                        | Отдел:       | ID пользователя:00000  | ID устройства:0000000 |         |                          |                     |            |
| 3                       |             | Длина видео:                                  | paswep:1K                        | Тип: журнал  | Метка:Нет              | Шифрование:Нет        | GPS:Her |                          |                     |            |
| запрос данных           |             | Комментарий:                                  |                                  |              |                        |                       |         |                          | Изменить            | Отчет      |
|                         | III         | Время:2020/02/19_17:43:54                     | Имя:admin                        | Orgen:       | ID nonsoceatens:000000 | ID устройства:0000000 |         |                          |                     |            |
|                         |             | Длина видео:                                  | размер:1К                        | Тип: журнал  | Menca:Her              | Шифрование:Нет        | GPS:Her |                          |                     |            |
|                         |             | Комментарий:                                  |                                  |              |                        |                       |         |                          | Изменить            | Orver      |
|                         |             | Время:2020/02/19_17:44:00                     | Имя:admin                        | Orgen:       | ID пользователя:000000 | ID устройства:0000000 |         |                          |                     |            |
|                         |             | Длина видео:00:00:00                          | Paswep:191M                      | Тип: видео   | Menca:Her              | Шифрование:Нет        | GPS Her |                          |                     |            |
|                         |             | Комментарий:                                  |                                  |              |                        |                       |         |                          | Изменить            | Отчет      |
|                         |             | Время:2020/02/19_17:54:02                     | Имя:admin                        | Orgen:       | ID nonsoceatenn:000000 | ID устройства 0000000 |         |                          |                     |            |
|                         |             | Длина видео:00:00:00                          | Paawep 191M                      | Тип: видео   | Метка:Нет              | Шифрование:Нет        | GPS:Her |                          |                     |            |
|                         |             | Комментарий:                                  |                                  |              |                        |                       |         |                          | Изменить            | Отчет      |
|                         |             | Время:2020/02/19_18:04:02                     | Имя:admin                        | Orgen:       | ID пользователя:000000 | ID устройства 0000000 |         |                          |                     |            |

**Удаление файлов:** Функция удаления доступна только пользователями с правами администратора. Выделите нужный файл и нажмите кнопку "Удалить".

| ПРОГРАММНЫЙ Н      | КОМПЛЕКС ЗАРЯД | <u> 1, КИ И ПЕРЕДАЧ</u> | и данных                  |                     |             |                       |                       |         |                                 | <u>.</u>        |                  |
|--------------------|----------------|-------------------------|---------------------------|---------------------|-------------|-----------------------|-----------------------|---------|---------------------------------|-----------------|------------------|
|                    |                | 202                     | 10/02/28 пятница 12:20:46 | Путь сохране        | HMR C:      |                       |                       |         |                                 | ID текущего по  | льзователя:00000 |
|                    |                |                         | опистрировано             | 62%                 | ining       |                       |                       |         | Устройства Запрос данных Настро | ийки 🛛 Календар | ж Выход          |
|                    |                | Сортировать             | по: Дата 🗸 По убы         | ванию По возрастани | о Метка     | Удалить Экспорт       | 1                     |         |                                 |                 |                  |
| Г Имя пользователя | admin          |                         | Комментарий               |                     | A           |                       |                       |         |                                 | Иаменить        | Отчет            |
| Г ID пользователя: | 000000         | ל≡¢                     | Время:2020/02/19_16:47:30 | Имя:admin           | Отдел:      | D пользователя:00000  | ID устройства:0000000 |         |                                 |                 |                  |
| Г Отдел            |                | j –                     | Длина видео               | размер 1К           | Тип: журнал | Metxa Her             | Шифрование:Нет        | GPS:Her |                                 |                 |                  |
| Г Дата             | Сегодня        |                         | Комментарий:              |                     |             |                       |                       |         |                                 | Изменить        | Отчет            |
|                    | (Dama )        | ∃IΞ¢                    | Время:2020/02/19_16:54:52 | Mws:admin           | Orgen:      | ID non-sonatens:00000 | ID устройства 0000000 |         |                                 |                 |                  |
|                    | Дата           | <u></u>                 | Дпина видео:              | размер 1К           | Тип: журнал | Метка:Нет             | Шифрование:Нет        | GPS:Her |                                 |                 |                  |
| OT                 | 28.02.2020     | ⊻                       | Комментарий:              |                     | Информаци   | юнное сообщение       | ×                     |         |                                 | Изменить        | Отчет            |
| До                 | 28.02.2020     | <u>~</u> ]              | Время:2020/02/19_16.54:58 | <b>Wwx.admin</b>    |             |                       | тройства 0000000      |         |                                 |                 |                  |
| Г Тип файла        | Видео          | <u></u>                 | Длина видео:00:00:00      | Размер:14М          |             |                       | рование:Нет           | GPS:Her |                                 |                 |                  |
| Г Метка            | Нет            |                         | Комментарий:              |                     | Подтверди   | пте удаление данных   |                       |         |                                 | Изменить        | Отчет            |
| Kalauanaa arana.   | Понок          | ∃ĮΞ¢                    | Время:2020/02/19_16:56:18 | Имя:admin           |             |                       | тройства 0000000      |         |                                 |                 |                  |
| NINHEBUE CITOBO.   | LINNER         |                         | Длина видео               | paswep:1K           |             |                       | рование:Нет           | GPS:Her |                                 |                 |                  |
|                    |                |                         | Комментарий:              |                     |             |                       |                       |         |                                 | Изменить        | Отчет            |
|                    |                | IΞ¢                     | Время:2020/02/19_16:59:40 | Mws:admin           | Да          | Нет                   | тройства:000000       |         |                                 |                 |                  |
| 700000             |                |                         | Длина видео:              | paswep 1K           |             |                       | рование:Нет           | GPS:Her |                                 |                 |                  |
| Sampoe,            | цанных         |                         | Комментарий:              |                     |             |                       |                       |         |                                 | Изменить        | Отчет            |
|                    |                | IΞΦ                     | Время:2020/02/19_17:43:54 | Имя: admin          | Orgen:      | ID пользователя:00000 | ID устройства 0000000 |         |                                 |                 |                  |
|                    |                |                         | Длина видео               | размер:1К           | Тип: журнал | Метка:Нет             | Шифрование:Нет        | GPS:Her |                                 |                 |                  |
|                    |                |                         | Комментарий:              |                     |             |                       |                       |         |                                 | Изменить        | Отчет            |
|                    |                |                         | Время:2020/02/19_17:44:00 | Имя:admin           | Отдел:      | ID пользователя:00000 | ID устройства:0000000 |         |                                 |                 |                  |
|                    |                |                         | Дпина видео:00:00:00      | Paswep:191M         | Тип: видео  | Merka:Her             | Шифрование:Нет        | GPS:Her |                                 |                 |                  |
|                    |                |                         | Комментарий:              |                     |             |                       |                       |         |                                 | Изменить        | Отчет            |
|                    |                |                         | Время:2020/02/19_17:54:02 | Имя: admin          | Отдел:      | D non-sonarens:00000  | ID устройства 0000000 |         |                                 |                 |                  |
|                    |                |                         | Дпина видео:00:00:00      | Paswep:191M         | Тип: видео  | Метка:Нет             | Шифрование:Нет        | GPS:Her |                                 |                 |                  |
|                    |                |                         | Комментарий:              |                     |             |                       |                       |         |                                 | Изменить        | Отчет            |
|                    |                |                         | Время:2020/02/19_18.04:02 | Имя:admin           | Отдел:      | D пользователя:00000  | ID устройства:0000000 |         |                                 |                 |                  |
|                    |                | Файлов на стр           | аницу 10 🗸                |                     |             | Назад 1               | 10 Вперед             |         |                                 | Выбрать в       | се Снять выбор   |
|                    |                |                         |                           |                     |             |                       |                       |         |                                 |                 |                  |

**Отчеты:** Выберите нужный файл и нажмите кнопку "Отчет" Откроется диалоговое окно, в котором можно добавить необходимые комментарии, а также добавить в отчет фото или видео файлы. После выбора всех необходимых данных нажмите кнопку "Слохранить" для формирования отчета. Для экспорта отчета нажмите кнопку "Экспорт" и укажите путь для сохранения отчета на внешнем носителе или на жестком диске системы.

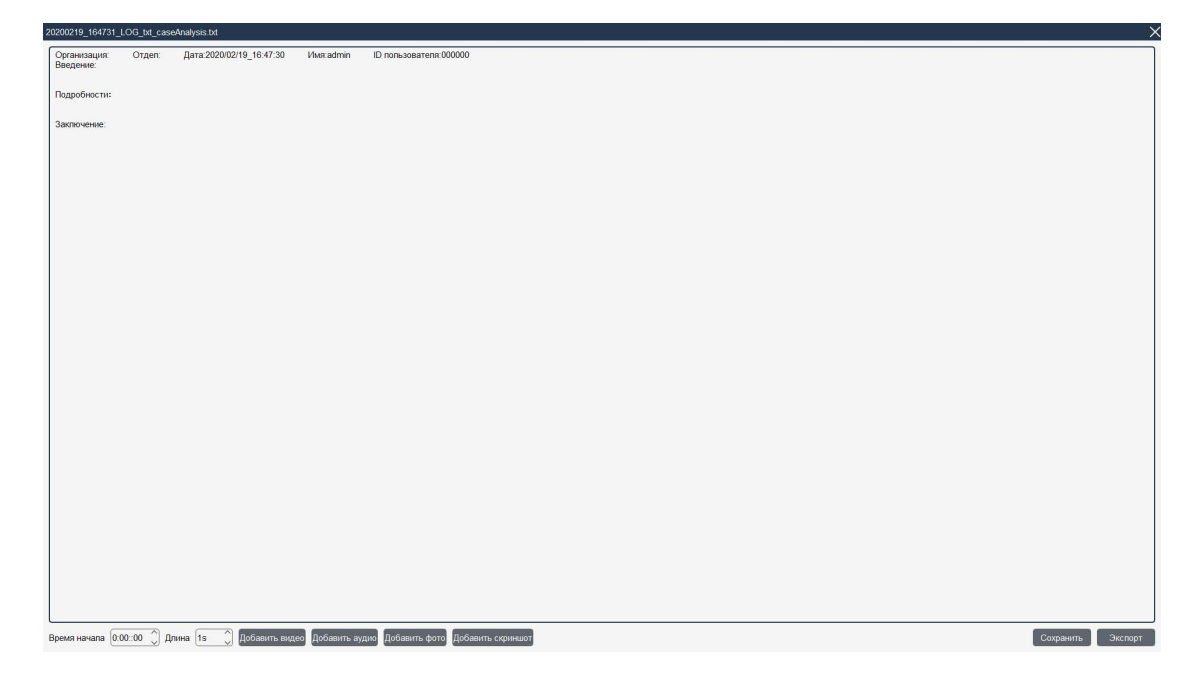

**Комментарии:** Для добавления комментария к файлу нажмите кнопку "Изменить" и добавьте необходимую информацию.

|                    |            | 2020           | )/02/28 пятница 13:15                       | 5:55           | Путь сохранения          | IC:                   |                                     |                                                                   |         |                          | ID        | текущего по | ъзователя | :000000 |
|--------------------|------------|----------------|---------------------------------------------|----------------|--------------------------|-----------------------|-------------------------------------|-------------------------------------------------------------------|---------|--------------------------|-----------|-------------|-----------|---------|
|                    | PRO        | зар            | егис трировано                              |                | 62%                      | 76                    |                                     |                                                                   |         | Устройства Запрос данных | Настройки | Календар    | ь Вьо     | ход     |
|                    |            | Сортировать п  | о: Дата                                     | 🗸 По убывани   | ю По возрастанию         | Метка                 | Удалить Экспорт                     |                                                                   |         |                          |           |             |           |         |
| Имя пользователя:  | admin      | <u>ל=ף</u>     | Время:2020/02/19_16                         | 64:52          | Mwa:admin                | Огдел:                | ID пользователя:000000              | ID устройства:0000000                                             |         |                          |           |             |           |         |
| Г ID пользователя: | 000000     |                | Длина видео:                                |                | размер:1К                | Тип: журнал           | Метка:Нет                           | Шифрование:Нет                                                    | GPS:Her |                          |           |             |           |         |
| Г Отдел            |            |                | Комментарий:                                |                |                          |                       |                                     |                                                                   |         |                          |           | Изменить    | Отчет     |         |
| Г Дата             | Сегодня    | Ξţ             | Время:2020/02/19_16:<br>Длина видео:        | 56:18          | Имя:admin<br>размер:1К   | Огдел:<br>Тип: журнал | ID пользователя:000000<br>Метка:Нет | <ul> <li>ID устройства:0000000</li> <li>Шифрование:Нет</li> </ul> | GPS:Her |                          |           |             |           |         |
|                    | Дата       | ∽              |                                             |                |                          |                       |                                     |                                                                   |         |                          |           |             |           | _       |
| Ot                 | 28.02.2020 | f=             | Комментарий:<br>Время:2020/02/19 16:        | 59:40          | Имя:admin                | Отдел:                | ID пользователя:000000              | D ID устройства:0000000                                           |         |                          |           | Изменить    | Otvet     | -1      |
| До                 | 28.02.2020 | j t            | Длина видео:                                |                | размер:1К                | Тип: журнал           | Метка:Нет                           | Шифрование:Нет                                                    | GPS:Her |                          |           |             |           |         |
| Г Тип файла        | Видео      |                | Комментарий:                                |                |                          |                       |                                     |                                                                   |         |                          |           | Изменить    | Отчет     |         |
| Г Метка            | Нет        | ΞţΞġ           | Время:2020/02/19_17:<br>Длина видео:        | 43:54          | Имя:admin<br>размер:1К   | Отдел:<br>Тип: журнал | ID пользователя:000000<br>Метка:Нет | <ul> <li>ID устройства:0000000</li> <li>Шифрование:Нет</li> </ul> | GPS:Het |                          |           |             |           |         |
| Ключевое слово:    | Поиск      |                |                                             |                |                          |                       |                                     |                                                                   |         |                          |           |             |           |         |
|                    |            |                | Комментарий: Край                           | не важное виде | во, ни в коем случае н   | е удалять! Вид        | ео отмечено.                        |                                                                   |         |                          |           | Изменить    | Отчет     | _       |
|                    |            |                | Время:2020/02/19_1/<br>Длина видео:00:00:00 | :44:00<br>I    | Имя:admin<br>Размер:191М | Отдел:<br>Тип: видео  | Ю пользователя:000000<br>Метка:Да   | ID устройства:0000000<br>Шифрование:Нет                           | GPS:Het |                          |           |             |           | 9       |
|                    |            |                | Комператорий                                |                |                          |                       |                                     |                                                                   |         |                          |           | Изманить    | Otvet     | _       |
| Запрос д           | анных      |                | Время:2020/02/19_17                         | 54:02          | Имя:admin                | Отдел:                | ID nonsosarens:00000                | D устройства:0000000                                              |         |                          |           | Tomoniano   | 0/10/     | _       |
|                    |            |                | Длина видео:00:00:00                        |                | Размер:191М              | Тип: видео            | Метка:Нет                           | Шифрование:Нет                                                    | GPS:Her |                          |           |             |           |         |
|                    |            |                | Комментарий:                                |                |                          |                       |                                     |                                                                   |         |                          |           | Изменить    | Отчет     |         |
|                    |            |                | Время:2020/02/19_18                         | 04:02          | Имя:admin                | Orgen:                | ID nonsosarens:00000                | D ID устройства:0000000                                           |         |                          |           |             |           |         |
|                    |            |                | Длина видео:00:00:00                        |                | Размер: 191М             | Тип: видео            | Метка:Нет                           | Шифрование:Нет                                                    | GPS:Her |                          |           |             |           |         |
|                    |            |                | Комментарий:                                |                |                          |                       |                                     |                                                                   |         |                          |           | Изменить    | Отчет     |         |
|                    |            |                | Время:2020/02/19_18                         | 14:02          | Имя:admin                | Orgen:                | ID пользователя:00000               | D ID устройства 0000000                                           |         |                          |           |             |           |         |
|                    |            |                | Длина видео:00:00:00                        |                | Paswep:191M              | Тип: видео            | Метка Нет                           | Шифрование:Нет                                                    | GPS:Her |                          |           |             |           |         |
|                    |            |                | Комментарий:                                |                |                          |                       |                                     |                                                                   |         |                          |           | Изменить    | Отчет     |         |
|                    |            |                | Время:2020/02/19_18                         | 24:02          | Mws:admin                | Orgen:                | ID пользователя:00000               | ID устройства:0000000                                             |         |                          |           |             |           |         |
|                    |            |                | Длина видео 00:00:00                        |                | Размер: 191М             | Тип: видео            | Метка:Нет                           | Шифрование:Нет                                                    | GPS:Her |                          |           |             |           |         |
|                    |            | Файлов на стра | аницу 10 🖂                                  |                |                          |                       | Назад 1/                            | 10 Вперед                                                         |         |                          |           | Выбрать в   | се Снять  | выбор   |

**Воспроизведение файлов:** Дважды кликните мышкой на выбранном файле. Откроется окно с проигрывателем. В нем можно как просматривать файлы, так и делать скриншоты с воспроизводимого видеофрагмента.

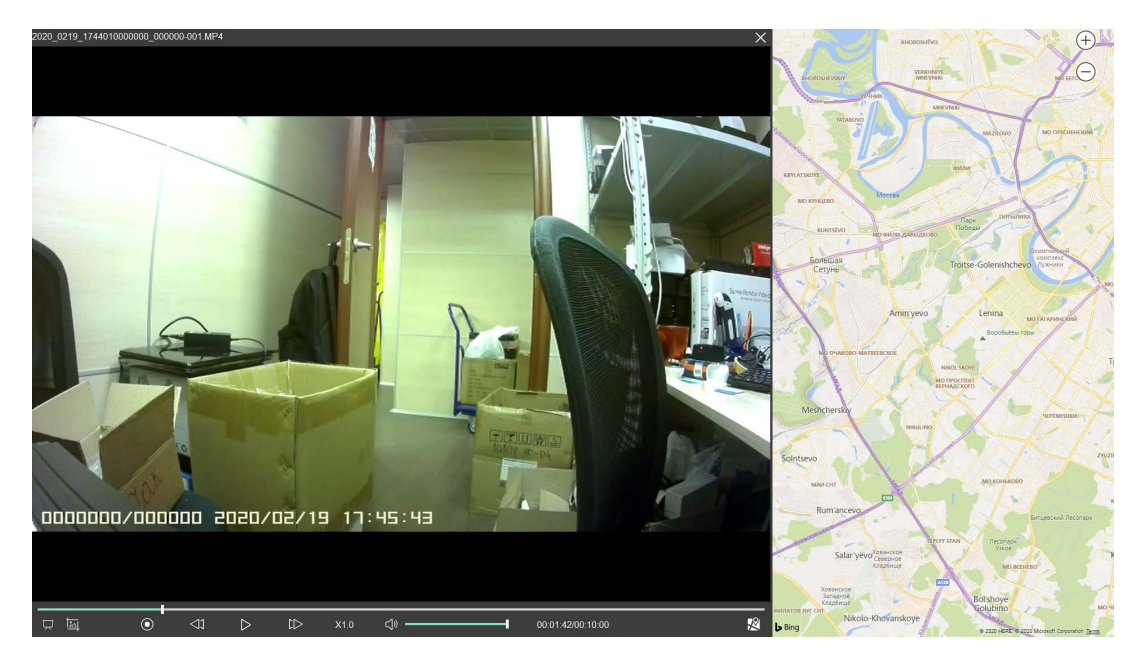

**Экспорт:** Выберите нужный файл и нажмите кнопку "Экспорт". Выберите путь для сохранения. Можно выбрать любой путь сохранения, включая CD и SD карты.

| ПРОГРАММНЫЙ КО      | ОМПЛЕКС ЗАРЯ | дки и передачи | 1 ДАННЫХ                                   |                     |             |                        |                       |          |                                 |                   | ×              |
|---------------------|--------------|----------------|--------------------------------------------|---------------------|-------------|------------------------|-----------------------|----------|---------------------------------|-------------------|----------------|
|                     |              | 2020           | 0/03/10 вторник 16:35:02                   | Путь сохранени      | я C:        |                        |                       |          |                                 | ID текущего польз | ователя:000000 |
| <b>W</b> VIZUH      | PRO          | Зарі           | егистрировано                              | 77.411G /199.7      | 776         |                        |                       |          | Устройства Запрос данных Настро | kaneunani.        | Burron         |
| -                   |              |                |                                            | 62%                 |             |                        |                       |          | serboreres composition manifor  | nan cratabo       | COMMA          |
|                     |              | Сортировать п  | ю: Дата 🗸 По убыз                          | анию По возрастанию | Метка       | Удалить Экспорт        |                       |          |                                 |                   |                |
| Г Имя попьзователя: | admin        | $\sim$         | Kounouranuë                                |                     |             |                        |                       |          |                                 | Mausum            | 01007          |
| E ID port-sonatena  | 000000       |                | Bcews 2019/01/17 00:14:58                  | Viva admin          | Ornen:      | ID non-sceatens 000000 | ID vctpo#ctpa-0000000 |          |                                 |                   |                |
|                     |              | Mana           | Длина видео 00.00.43                       | Paswep.64M          | Тип: видео  | Menca:Her              | Шифрование Нет        | GPS:Her  |                                 |                   |                |
| Г Отдеп             |              | ~              |                                            |                     |             |                        |                       |          |                                 |                   |                |
| Г Дата              | Сегодня      |                | Комментарий:                               |                     | -           |                        |                       |          |                                 | Изменить          | Orver          |
|                     | Лата         | ₩              | Время:2019/01/17_00:14:48                  | Имя:admin           | Orgen:      | ID nonescenters:000000 | ID устройства 0000000 | 000111   |                                 |                   |                |
| -                   | (            |                | днина видео.                               | размер. пс          | нис журнан  | nie nali iei           | шифрование.тиет       | GF3.riel |                                 |                   |                |
| OT                  | 10.03.2020   | ~              | Комментарий:                               |                     |             |                        |                       |          |                                 | Изменить          | Orver          |
| До                  | 10.03.2020   | ~ <b>23</b>    | Время:2019/01/16_23:32:24                  | Имя:admin           | Отдел:      | ID пользователя:000000 | ID устройства 0000000 |          |                                 |                   |                |
| Г Тип файла         | Видео        | ~              | Дпина видео:00:00:08                       | Размер: 12М         | Тип: видео  | Menca Her              | Шифрование:Нет        | GPS:Het  |                                 |                   |                |
| Г Метка             | Да           | ~              | Комментарий:                               |                     |             |                        |                       |          |                                 | Изменить          | Отчет          |
|                     | (n-          |                | Время:2019/01/16_23:25:04                  | Имя:admin           | Отдел:      | ID попызователя:000000 | ID устройства:0000000 |          |                                 |                   |                |
| Ключевое слово:     | Ноиск        |                | Дпина видео:00:00:04                       | Paswep 6M           | Тип: видео  | Menca:Her              | Шифрование:Нет        | GPS:Her  |                                 |                   |                |
|                     |              |                | Комментарий:                               |                     |             |                        |                       |          |                                 | Иаменить          | Отчет          |
|                     |              | i=γ            | Время:2019/01/16_23:24:54                  | Имя:admin           | Отдел:      | ID nonsoceatens:00000  | ID устройства:0000000 |          |                                 |                   |                |
|                     |              | <u>ت</u>       | Длина видео:                               | paswep.1K           | Тип: журнал | Menca:Her              | Шифрование:Нет        | GPS:Her  |                                 |                   |                |
| Запрос д            | анных        |                |                                            |                     |             |                        |                       |          |                                 |                   |                |
|                     |              | f=l            | Комментарии:<br>Велика:2019/01/15_22:22:20 | Hug admin           | Orean       | ID conversions:000000  | ID ustraciona 0000000 |          |                                 | Изменить          | UTVIET         |
|                     |              | ÷ΞΥ            | Прина видео:                               | passen 1K           | Тип: журнар | Menca Her              | Illahosasue Her       | GPS Her  |                                 |                   |                |
|                     |              |                |                                            |                     |             |                        |                       |          |                                 |                   |                |
|                     |              |                |                                            |                     |             |                        |                       |          |                                 |                   |                |
|                     |              |                |                                            |                     |             |                        |                       |          |                                 |                   |                |
|                     |              |                |                                            |                     |             |                        |                       |          |                                 |                   |                |
|                     |              |                |                                            |                     |             |                        |                       |          |                                 |                   |                |
|                     |              |                |                                            |                     |             |                        |                       |          |                                 |                   |                |
|                     |              |                |                                            |                     |             |                        |                       |          |                                 |                   |                |
|                     |              |                |                                            |                     |             |                        |                       |          |                                 |                   |                |
|                     |              |                |                                            |                     |             |                        |                       |          |                                 |                   |                |
|                     |              |                |                                            |                     |             |                        |                       |          |                                 | -                 |                |
|                     |              | Файлов на стра | аницу 10 🖂                                 |                     |             | Назад 11/              | 1 Вперед              |          |                                 | Выбрать все       | Снять выбор    |

# 3. Настройки

# 3.1 Устройство

В данном разделе доступно изменение настроек и учетных данных устройства, а также изменение пароля.

Если Вы хотите проверить текущие настройки, то нажмите кнопку "Считать настройки". После изменения всех необходимых настроек нажмите кнопку "Установить". настройки будут сохранены в памяти устройства.

(PS: Данные установки сохраняются непосредственно в ПВР)

| ПРОГРАМИНЫЙ КОМПЛЕКС ЗАРЯДКИ И ПЕР | РЕДАЧИ ДАННЫХ               |                                                        | ×                                                  |
|------------------------------------|-----------------------------|--------------------------------------------------------|----------------------------------------------------|
| <b>A</b>                           | 2020/02/28 пятница 13:26:49 | Путь сохранения С:                                     | ID текущего пользователя:000000                    |
| VIZOR PRO                          | Зарегистрировано            | 76.859G /199.777G<br>62%                               | Устройства Запрос данных Настройки Капендарь Выход |
| Устройство Сотрудник Система       | Журнап                      |                                                        |                                                    |
|                                    |                             |                                                        |                                                    |
|                                    |                             |                                                        |                                                    |
|                                    |                             |                                                        |                                                    |
|                                    |                             |                                                        |                                                    |
|                                    |                             |                                                        |                                                    |
|                                    |                             |                                                        |                                                    |
|                                    |                             |                                                        |                                                    |
|                                    |                             |                                                        |                                                    |
|                                    |                             |                                                        |                                                    |
|                                    | Новый пароль (              | (Введите 6                                             | цифр или заглавных букв) Применить                 |
|                                    | ID устройства               |                                                        | (Введите 6 цифр или заглавных букв)                |
|                                    | ID пользователя             |                                                        | (Введите 6 цифр или заглавных букв)                |
|                                    | Версия процинк              | 1                                                      |                                                    |
|                                    | Wife SSID                   | Danon- WiFi                                            | Плияменита                                         |
|                                    |                             |                                                        |                                                    |
|                                    | Время на устрой             | стве                                                   | Синкронизация времени                              |
|                                    | Разрешение                  | (1296FHD) Размер фото (32М) Циклическая запись (Выкл.) | Длина видео (5min ~)                               |
|                                    | Предзапись                  | BLKI VIOCTIANICE BEKI VABTOPEKIM IR BEKIV              |                                                    |
|                                    | Звуковые уведо              | аления Выкл V                                          |                                                    |
|                                    |                             | <u></u>                                                | Versuspur Cuuran unersolus                         |
|                                    |                             |                                                        | Scranobirts Countaits Haciponion                   |
|                                    |                             |                                                        |                                                    |
|                                    |                             |                                                        |                                                    |
|                                    |                             |                                                        |                                                    |
|                                    |                             |                                                        |                                                    |
|                                    |                             |                                                        |                                                    |

## 3.2 Управление пользователями (Сотрудник)

В данном разделе можно добавлять, удалять и редактировать сотрудников и их

данные, менять их права доступа, создавать и удалять отделы.

Для добавления пользователя нажмите кнопку "Добавить"

Для редактирования данных после необходимых изменений нажмите кнопку "Изменить"

Для удаления пользователя нажмите кнопку "Удалить"

| ПРОГРАММНЫЙ КОМПЛЕКС ЗАРЯДКИ И ПЕ | РЕДАЧИ ДАННЫХ                                                                                     |                                                                                                    | ×                                                                                     |
|-----------------------------------|---------------------------------------------------------------------------------------------------|----------------------------------------------------------------------------------------------------|---------------------------------------------------------------------------------------|
| VIZOR PRO                         | 2020/02/28 пятница 14:00:29<br>Зарепистрировано                                                   | Путь схоранения С:<br>76 892G /199 777G<br>62%                                                                                                    | ID текущего пользователя.000000<br>Устройства Запрос данных Настройки Календарь Выход |
| Устройство Сотрудник Система      | Журнал                                                                                            |                                                                                                    |                                                                                       |
|                                   | Crucco nona-obsertenek<br>Goto Dirote-solasirene ycopolor<br>00000 00000<br>0000 444555<br>444555 | Информации о пользователе<br>10 пользователя" (000000 о) Паропь                                                                                       | Corocorroteo)                                                                         |
|                                   |                                                                                                   | Г Метка Г Удаление данных Г Отчет Г Экспорт данных Г Настройни Г Календарь<br>Доступ к<br>Посе данные<br>Данные отдела<br>Данные отдела<br>Все данные | Добаноть<br>Изменоть<br>Удалить                                                       |

В списке пользователей отображаются все существующие пользователи и их устройства. В информации о пользователе отображаются ID, права и права доступа пользователя. а также отдел и фото.

Вы можете изменять права доступа пользователей. Изменять права пользователей может только пользователь с правами администраотра.

(PS: Данные настройки сохраняются в базу данных ПО Vizor Pro)

#### 3.3 Настройки системы

| 🔋 ПРОГРАММНЫЙ КС | МПЛЕКС ЗАРЯДКИ И ПЕР | ЕДАЧИ ДАННЫХ                                   |                                                                                                    | X                                                                                                    |
|------------------|----------------------|------------------------------------------------|----------------------------------------------------------------------------------------------------|----------------------------------------------------------------------------------------------------|
| <b>A</b>         |                      | 2020/02/28 пятница 14:01:19                    | Путь сохранения С:                                                                                                    | ID текущего пользователя: 000000                                                                                                    |
| <b>VIZOR</b>     | PRO                  | Зарегистрировано                               | 76.893G /199.777G<br>62%                                                                                                    | Устройства Запрос данных Настройки Календарь Выход                                                                                                    |
| Verpolerteo Comp | IZELAK CIKTOLIS      | Журнал<br>Гуть сохранения:<br>СлОЕМS<br>СЛОЕМS | Настройки приложения:<br>Цетовая тема Тема Тема<br>Лариа сканорована<br>опорещать, сила русски<br>опорещать, сила порежени<br>опорещать, сила порежени<br>удалть, данные через<br>удалть, данные через<br>удалть, данные через<br>удалть, данные через<br>удалть, ранные через<br>удалть, ранные через<br>и порежения<br>порежение через<br>порежение через<br>и порежение через<br>и | t ⊃ P Vaanata, jaesake ka yctpolititee nocne sargysku jaesak<br>ni asaato<br>□ [Ipeesska nopra noped, jarpysko/ jaenak.<br>□ Aetosangek nya salpyske Windows<br>□ Depyskawaa rolaasatypa<br>□ Depesska USB noproe |
|                  |                      | Добавить путь Удалить путь                     | Зарегистр                                                                                                    | грировать Сохранить настройки                                                                                                    |
|                  |                      |                                                |                                                                                                    |                                                                                                    |
|                  |                      |                                                |                                                                                                    |                                                                                                    |

**Пути сохранения:** Задайте основной и резервные пути сохранения данных. После заполнения свободного места на 1м диске система будет записывать данные по 2му пути, затем по 3му (при наличии) и так далее.

**Период сканирования:** Данный параметр устанавливает интервал опроса системой USB портов на наличие подключенных устройств. По умолчанию данный параметр равен 10 секундам.

**Период удаления данных:** Удаление немаркированных файлов произойдет через 30 дней (по умолчанию). Вы можете изменить данный параметр.

**Привязка портов:** Если данный пункт включен, то скачивание данных будет происходить только с заранее привязанных по ID к пользователям устройств.

#### 3.4 Журнал

Данный раздел содержит информацию по всем действиям с ПО, включая подключение камер, удаление пользователей и прочее.

|                                                                                                    | иппекс зи иди                                                   | 2020/02/28 пятница 14:03:00                                            | Пить соходнения С      | D текушего пользователя: 000000                    |  |  |  |  |  |  |  |  |  |
|----------------------------------------------------------------------------------------------------|-----------------------------------------------------------------|------------------------------------------------------------------------|------------------------|----------------------------------------------------|--|--|--|--|--|--|--|--|--|
|                                                                                                    | PRO                                                             | Зарегистрировано                                                       | 76.894G /199.777G      |                                                    |  |  |  |  |  |  |  |  |  |
| •                                                                                                    |                                                                 |                                                                        | 62%                    | Устройства Запрос данных Настройки Календарь Выход |  |  |  |  |  |  |  |  |  |
| Устройство Сотру                                                                                                    | удник Систе                                                     | ма. Журнал                                                             |                        |                                                    |  |  |  |  |  |  |  |  |  |
| 28.02.2020 V Прочита                                                                                                    | пь журнал действи                                               | й Скачать журнал действий                                              |                        |                                                    |  |  |  |  |  |  |  |  |  |
| О Феврал                                                                                                    | 2020                                                            | O myphan-                                                              |                        |                                                    |  |  |  |  |  |  |  |  |  |
| Пн Вт Ср Ч                                                                                                    | hr Fitr <mark>C6</mark>                                         | Bc                                                                     |                        |                                                    |  |  |  |  |  |  |  |  |  |
| 27 28 29 3                                                                                                    | 0 31 1                                                          | 2 000000_000000_LOG.txt                                                |                        |                                                    |  |  |  |  |  |  |  |  |  |
| 3 4 5 6                                                                                                    | 378                                                             | 9 1000000_000000_LOG.txt /kypHan                                       |                        |                                                    |  |  |  |  |  |  |  |  |  |
| 10 11 12 1                                                                                                    | 3 14 15                                                         | 16 000000_000000_LOG.txt /Kyphan                                       |                        |                                                    |  |  |  |  |  |  |  |  |  |
| 17 18 19 2                                                                                                    | 0 21 22                                                         | 23 000000_000000_LOG.txt Журнал                                        |                        |                                                    |  |  |  |  |  |  |  |  |  |
| 24 25 26 2                                                                                                    | 7 28 29                                                         | 1 000000 000000 000002.JPG Журнал</th <th>&gt;</th> <th></th>          | >                      |                                                    |  |  |  |  |  |  |  |  |  |
| 2 3 4 5                                                                                                    | 6 7                                                             | 8                                                                      |                        |                                                    |  |  |  |  |  |  |  |  |  |
| <t< th=""><th>икпючение<!--Журн</th--><th>n&gt;</th><th></th><th></th></th></t<>                                                                                                    | икпючение Журн</th <th>n&gt;</th> <th></th> <th></th>           | n>                                                                     |                        |                                                    |  |  |  |  |  |  |  |  |  |
| <Журнал>11:45:28 Ви                                                                                                    | пючение Журнал</th <th>&gt;</th> <th></th> <th></th>            | >                                                                      |                        |                                                    |  |  |  |  |  |  |  |  |  |
| <xyyelan>11.45.52 000000 10ni+</xyyelan>                                                                                                    |                                                                 |                                                                        |                        |                                                    |  |  |  |  |  |  |  |  |  |
| - Myphan 11-10-26 control of chores by control of chores by control of the control of the contro |                                                                 |                                                                        |                        |                                                    |  |  |  |  |  |  |  |  |  |
| <xypean>11+632.00000 Builm us certeme</xypean>                                                                                                    |                                                                 |                                                                        |                        |                                                    |  |  |  |  |  |  |  |  |  |
| Skypisar>11.40.24 bis/tito/estate/Skypisar>                                                                                                    |                                                                 |                                                                        |                        |                                                    |  |  |  |  |  |  |  |  |  |
| <Журнал>12:15:37 00                                                                                                    | 0000 Логин Журн</th <th>m&gt;</th> <th></th> <th></th>          | m>                                                                     |                        |                                                    |  |  |  |  |  |  |  |  |  |
| <t< th=""><th>0000 Ynanim 2019</th><th>0111_0206040000000_0000000_LOG.txt<!--/kvp</th--><th>Han&gt;</th><th></th></th></t<>                                                                                                    | 0000 Ynanim 2019                                                | 0111_0206040000000_0000000_LOG.txt /kvp</th <th>Han&gt;</th> <th></th> | Han>                   |                                                    |  |  |  |  |  |  |  |  |  |
| <Журнал>12.15:47 00                                                                                                    | 0000 Удапить 2019                                               | 0111_0206170000000_0000000_LOG.txt Жур</th <th>Han&gt;</th> <th></th>  | Han>                   |                                                    |  |  |  |  |  |  |  |  |  |
|                                                                                                    | 0000 Удалить 2019                                               | 0111_0206510000000_000000_LOG.bt %yp</th <th>Han&gt;</th> <th></th>    | Han>                   |                                                    |  |  |  |  |  |  |  |  |  |
| <Журнал>12:15:50:00                                                                                                    | 0000 Авторизовать                                               | ся для доступа к журналу Журнал                                        | diffusion-             |                                                    |  |  |  |  |  |  |  |  |  |
| <Журнал>12:16:16:00                                                                                                    | 0000 Воспроизвес                                                | 1 2020_0219_1844020000000_000000-007.M                                 | Р4 Журнал              |                                                    |  |  |  |  |  |  |  |  |  |
| <Журнал>12:16:54 Вы                                                                                                    | ыключение Журн</td <td>an&gt;</td> <td></td> <td></td>          | an>                                                                    |                        |                                                    |  |  |  |  |  |  |  |  |  |
| <Журнал>12:17:18 Вн                                                                                                    | спючение Журнаг</td <td>&gt;</td> <td></td> <td></td>           | >                                                                      |                        |                                                    |  |  |  |  |  |  |  |  |  |
| <t< th=""><th>0000 Люгин-Слкурн<br/>0000 Авторизовать</th><th>и»<br/>ся лоя лостура к журнару<!--Журнар--></th><th></th><th></th></t<>                                                                                                    | 0000 Люгин-Слкурн<br>0000 Авторизовать                          | и»<br>ся лоя лостура к журнару Журнар                                  |                        |                                                    |  |  |  |  |  |  |  |  |  |
| <Журнал>12.19.15.00                                                                                                    | 0000 Выйти из сис                                               | rемы Журнал                                                            |                        |                                                    |  |  |  |  |  |  |  |  |  |
| Курнал>12:19:15 Ве <th>ыключение<!--Журн</th--><th>20&gt;<br/>&gt;</th><th></th><th></th></th>                                                                                                    | ыключение Журн</th <th>20&gt;<br/>&gt;</th> <th></th> <th></th> | 20><br>>                                                               |                        |                                                    |  |  |  |  |  |  |  |  |  |
| <Журнал>12:20:29:00                                                                                                    | 0000 Логин Журн</th <th>an&gt;</th> <th></th> <th></th>         | an>                                                                    |                        |                                                    |  |  |  |  |  |  |  |  |  |
| <Журнал>12:20:34:00                                                                                                    | 0000 Авторизовать                                               | ся для доступа к журналу Журнал                                        |                        |                                                    |  |  |  |  |  |  |  |  |  |
| <Журнал>12:20:51 00                                                                                                    | 0000 Эданить 2020                                               |                                                                        |                        |                                                    |  |  |  |  |  |  |  |  |  |
| <Журнал>12:20:51 Ве                                                                                                    |                                                                 |                                                                        |                        |                                                    |  |  |  |  |  |  |  |  |  |
| <xyyphath?12 1110="" istnitivehete="" p="" styphath?<=""></xyyphath?12>                                                                                                    |                                                                 |                                                                        |                        |                                                    |  |  |  |  |  |  |  |  |  |
| <Журнал>12.21:35.00                                                                                                    | 0000 Авторизовать                                               | ся для доступа к журналу Журнал                                        |                        |                                                    |  |  |  |  |  |  |  |  |  |
| <журнал>12:21:40:00<br><Журнал>12:22:01:00                                                                                                    | оооо воспроизвес<br>0000 Выйти из сис                           | 'N 2020_0219_1744010000000_000000-001.М<br>пемы Журнап                 | м4 журнал              |                                                    |  |  |  |  |  |  |  |  |  |
| <Журнал>12.22.01 Ве                                                                                                    | ыключение Журн</th <th>au&gt;</th> <th></th> <th></th>          | au>                                                                    |                        |                                                    |  |  |  |  |  |  |  |  |  |
| <Журнал>12:22:32 В<                                                                                                    | пючение Журнал</th <th>&gt;</th> <th></th> <th></th>            | >                                                                      |                        |                                                    |  |  |  |  |  |  |  |  |  |
| <Журнал>12:22:47 00                                                                                                    | 0000 Авторизовать                                               | ся для доступа к журналу Журнал                                        |                        |                                                    |  |  |  |  |  |  |  |  |  |
| <Журнал>12:22:51 00                                                                                                    | 0000 Анализ данны                                               | іх устройства 20200219_165453_LOG_bt_ca                                | iseAnalysis.txt Журнал |                                                    |  |  |  |  |  |  |  |  |  |
| «лурнал»12:23:01 00                                                                                                    | оооо заметки к фа                                               | nny zuzuuz19_104/31_LOG.txt                                            |                        |                                                    |  |  |  |  |  |  |  |  |  |

## 4. Календарь

В данном разделе отображается количество записанных файлов с разбивкой по типу и дате файлов. Вы можете выбрать интересующую дату для просмотра количества записанных файлов на указанную дату.

|              | про     | FPAM | иный к   | ОМПЛЕК               | C 3APS  | дки и | переда | ни данн | ыX                 |               |   |         |          |          |         |    |            |    |       |             |            |      |                |                |                        |     |  |      |     |         |  | $\geq$ |
|--------------|---------|------|----------|----------------------|---------|-------|--------|---------|--------------------|---------------|---|---------|----------|----------|---------|----|------------|----|-------|-------------|------------|------|----------------|----------------|------------------------|-----|--|------|-----|---------|--|--------|
| ſ.           |         |      | 20/02/28 | ./8 пятница 14:05:20 |         |       |        |         | Путь сохранения С: |               |   |         |          |          |         |    |            |    |       |             |            | 1    | ) текущего пол | ьзователя:0000 | 30                     |     |  |      |     |         |  |        |
| 6            |         |      |          |                      | poblino |       |        |         |                    | 62%           |   |         |          |          |         |    |            |    |       |             |            |      | a 3anp         | ос данны       | Настройки Календарь Вь |     |  | ыход |     |         |  |        |
| Понедельник  |         | E    | Вторник  |                      |         | Среда |        |         | Четверг            |               |   | Пятница |          |          | Суббота |    |            |    |       | Воскресенье |            |      |                |                |                        | 9   |  |      |     |         |  |        |
|              |         |      |          |                      |         |       |        |         |                    |               |   |         |          |          |         |    |            |    |       |             | ۵          |      |                |                | ⊡4                     |     |  |      | 2   |         |  | 2      |
|              |         |      |          |                      |         |       |        |         |                    |               |   |         |          |          |         |    |            |    |       |             | G          |      |                |                | 6                      |     |  |      |     | Перейти |  |        |
|              |         |      |          |                      |         |       |        |         |                    |               |   |         |          |          |         |    |            |    |       |             | ~          |      |                |                | ~                      |     |  |      |     |         |  |        |
|              |         |      |          |                      |         |       |        |         |                    |               |   |         |          |          |         |    |            |    |       |             | 2          |      |                |                | 2                      |     |  |      |     |         |  |        |
|              |         |      |          |                      |         |       |        |         |                    |               |   |         |          |          |         |    |            |    |       |             |            |      |                |                |                        |     |  |      |     |         |  |        |
| 1            | 14      | ~    |          |                      | 1       |       | e      | 10      |                    |               | - | 1.0     |          |          |         |    |            |    | 10000 |             |            | ~    |                |                |                        |     |  |      |     |         |  |        |
|              | 14      |      |          |                      |         |       |        |         |                    |               |   |         |          |          |         |    |            |    |       |             |            |      |                |                |                        |     |  |      |     |         |  |        |
| á            | 6       | 0    |          |                      | đ b     |       |        |         | <u>(</u> )         |               |   |         | a b      |          |         |    | 4.9        |    |       |             | á b        |      |                |                | đ b                    |     |  |      |     |         |  |        |
| 6            | ด       |      |          |                      | 0       |       |        |         | 0                  |               |   |         | 0        |          |         |    | 0          |    |       |             | ୭          |      |                |                | 0                      |     |  |      |     |         |  |        |
|              |         |      |          |                      | ۲       |       |        |         |                    |               |   |         | U        |          |         |    |            |    |       |             | ۲          |      |                |                | U                      |     |  |      |     |         |  |        |
|              |         |      |          | 3                    |         |       |        | 4       |                    |               |   | 5       |          |          |         | 6  |            |    |       | 7           |            |      |                | 8              |                        |     |  | 9    |     |         |  |        |
| E            | ]4      | 0    |          | 0                    |         | 0     |        | 0       |                    | 0             |   | 0       | 1        | 0        |         | 0  |            | 0  |       | 0           | ۵۵         | 0    |                | 0              | ⊡4                     | 0   |  | 0    |     |         |  |        |
| 6            | 2       | 0    |          |                      | 0       |       |        |         | 6                  |               |   |         | 6        |          |         |    | 0          |    |       |             | 6          |      |                |                | 6                      |     |  |      | No. |         |  | -      |
|              |         |      |          |                      |         |       |        |         |                    |               |   |         |          |          |         |    |            |    |       |             |            |      |                |                |                        |     |  |      |     |         |  | ร่     |
| 0            | )       |      |          |                      | 8       |       |        |         | 8                  |               |   |         | 9        |          |         |    | 8          |    |       |             | 8          |      |                |                | 8                      |     |  |      | Имя |         |  | วี     |
|              |         |      |          |                      |         |       |        |         |                    |               |   |         |          |          |         |    |            |    |       | 14          |            |      |                |                |                        |     |  |      |     | Выдача  |  | Ō      |
|              | -       |      |          | 10                   |         | - 22  |        | ~       |                    | 139.11        |   | 14      | -        |          |         | 19 |            | 25 |       |             |            | - 24 |                | 10             |                        | 1.8 |  |      |     | Возврат |  |        |
| Ľ            | ]4<br>- |      |          |                      |         |       |        |         | ۹<br>۹             |               |   |         | <u> </u> | 69       |         |    | <b>1</b> 0 |    |       |             | <b>1</b> 9 |      |                |                | <u> </u>               |     |  |      |     |         |  |        |
| 4            | J.      | 0    |          |                      | െ       |       |        |         | ല                  |               |   |         | ക        |          |         |    | െ          |    |       |             | ഫ          |      |                |                | ഫ                      |     |  |      |     |         |  |        |
| 6            |         |      |          |                      | Ø       |       |        |         | 0                  |               |   |         | 0        |          |         |    | Ø          |    |       |             | Ø          |      |                |                | ø                      |     |  |      |     |         |  |        |
|              |         |      |          |                      | U       |       |        |         |                    |               |   |         |          |          |         |    | <b>W</b>   |    |       |             | U          |      |                |                | W                      |     |  |      |     |         |  |        |
|              |         |      |          | 17                   |         |       |        | 18      |                    |               |   | 19      |          |          |         | 20 |            |    |       | 21          |            |      |                | 22             |                        |     |  | 23   |     |         |  |        |
| E            |         |      |          |                      |         |       |        |         | 1                  |               |   |         | ⊡4       |          |         |    |            |    |       |             | ∎4         |      |                |                |                        |     |  |      |     |         |  |        |
| 6            | Ъ.      |      |          |                      | 6       |       |        |         | 6                  |               |   |         | പ        |          |         |    | 0          |    |       |             | 6          |      |                |                |                        |     |  |      |     |         |  |        |
|              |         |      |          |                      |         |       |        |         |                    |               |   |         |          |          |         |    |            |    |       |             |            |      |                |                |                        |     |  |      |     |         |  |        |
| C            | )       |      |          |                      | 2       |       |        |         | 2                  |               |   |         | 2        |          |         |    | 9          |    |       |             | 2          |      |                |                |                        |     |  |      |     |         |  |        |
|              |         |      |          | 24                   |         |       |        |         |                    |               |   |         |          |          |         |    |            |    |       | 28          |            |      |                | 29             |                        |     |  |      |     |         |  |        |
| Предыдущий и |         |      |          |                      |         | есяц  |        |         |                    | Текущий месяц |   |         |          | Следующи |         |    |            | ų  |       |             |            |      |                |                |                        |     |  |      |     |         |  |        |

### 4.1. Журнал выдачи и возврата устройств

Также на данном экране Вы можете вести журнал выдачи и возврата устройств конкретным пользователям с занесением данных в систему.

Для выдачи устройства введите ID устройства и пользователя и фамилию лица, получившего устройство, и нажмите кнопку "Выдать". Для возврата устройства нажмите кнопку "Возврат".

Для просмотра полного журнала учета приема-выдачи устройств дважды кликните на интересующей дате. Откроется окно журнала приема-выдачи устройств. Если необходимо создать журнал операций, нажмите кнопку "Экспорт" и выберите путь сохранения отчета.

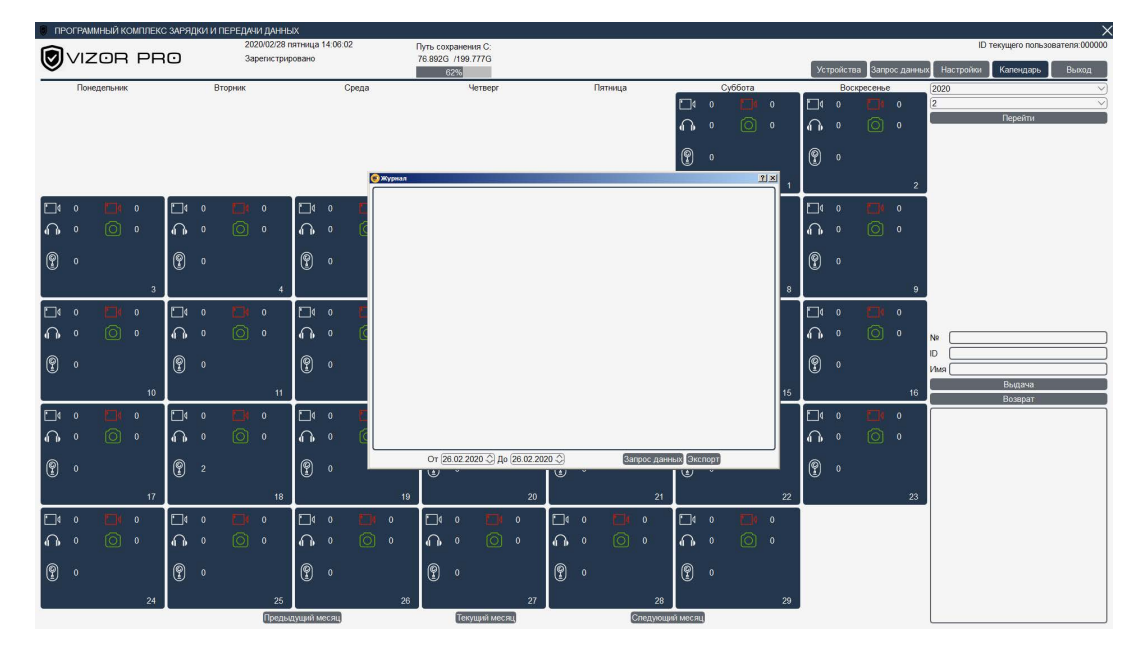